## การบันทึกตำแหน่งผู้ใช้น้ำ ระบบสารสนเทศภูมิศาสตร์เพื่อการสืบค้นและปรับปรุงข้อมูล (GIS Web Center Application)

กองสารสนเทศภูมิศาสตร์ ฝ่ายมาตรฐานวิศวกรรมและสารสนเทศภูมิศาสตร์

แก้ไขวันที่ 21/6/67

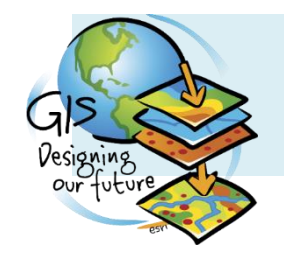

### สิ่งที่เพิ่มมาในเวอร์ชั้นนี้?

### 1. รายงานผู้ใช้น้ำที่ขาดการบันทึกบ้านเลขที่, แขวง เขต

- ทะเบียนผู้ใช้น้ำที่รอบันทึกตำแหน่งผู้ใช้น้ำและทำการเพิ่มกรอบบ้านบนแผนที่ฐานแล้ว
- 2. รายงานข้อมูลผู้ใช้น้ำที่ขาดการบันทึกในระบบ GIS
  - เพิ่มมิเตอร์ชั่วคราว หรือทะเทียนขึ้นต้น '9' และนำทะเบียนที่รอการตรวจสอบจาก กสภ.
     ออกจากรายงาน
  - แยกคอลัมน์ วัน เดือน ปี ที่ติดตั้งมิเตอร์เพื่อสะดวกในการกรองข้อมูล
- 3. รายงานข้อมูลผู้ใช้น้ำที่ส่งจากสำนักงานประปาสาขา
  - ปรับปรุงรายงานใหม่ เดือนปัจจุบันข้อมูลจะอัพเดตทุกวัน เดือนอื่นๆ จะแสดงข้อมูล ณ วัน สิ้นเดือน
- 4. รายงานการลงมิเตอร์รอดำเนินการ
  - ทะเบียนผู้ใช้น้ำที่รอบันทึกโดย กสภ.

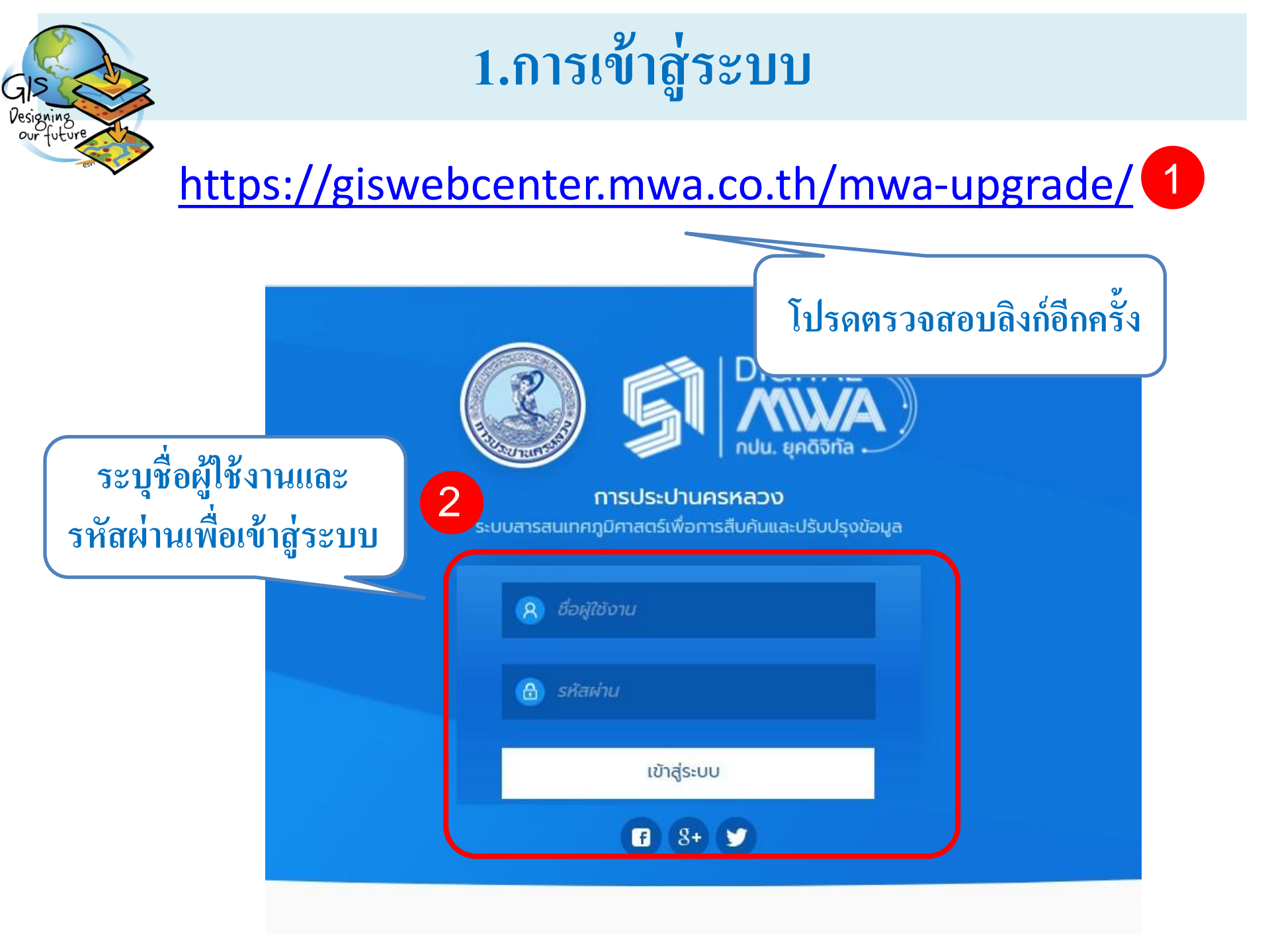

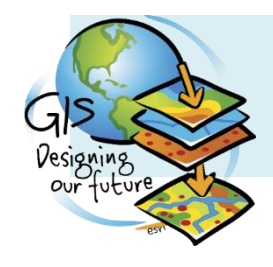

### 2.ดาวน์โหลดรายงาน

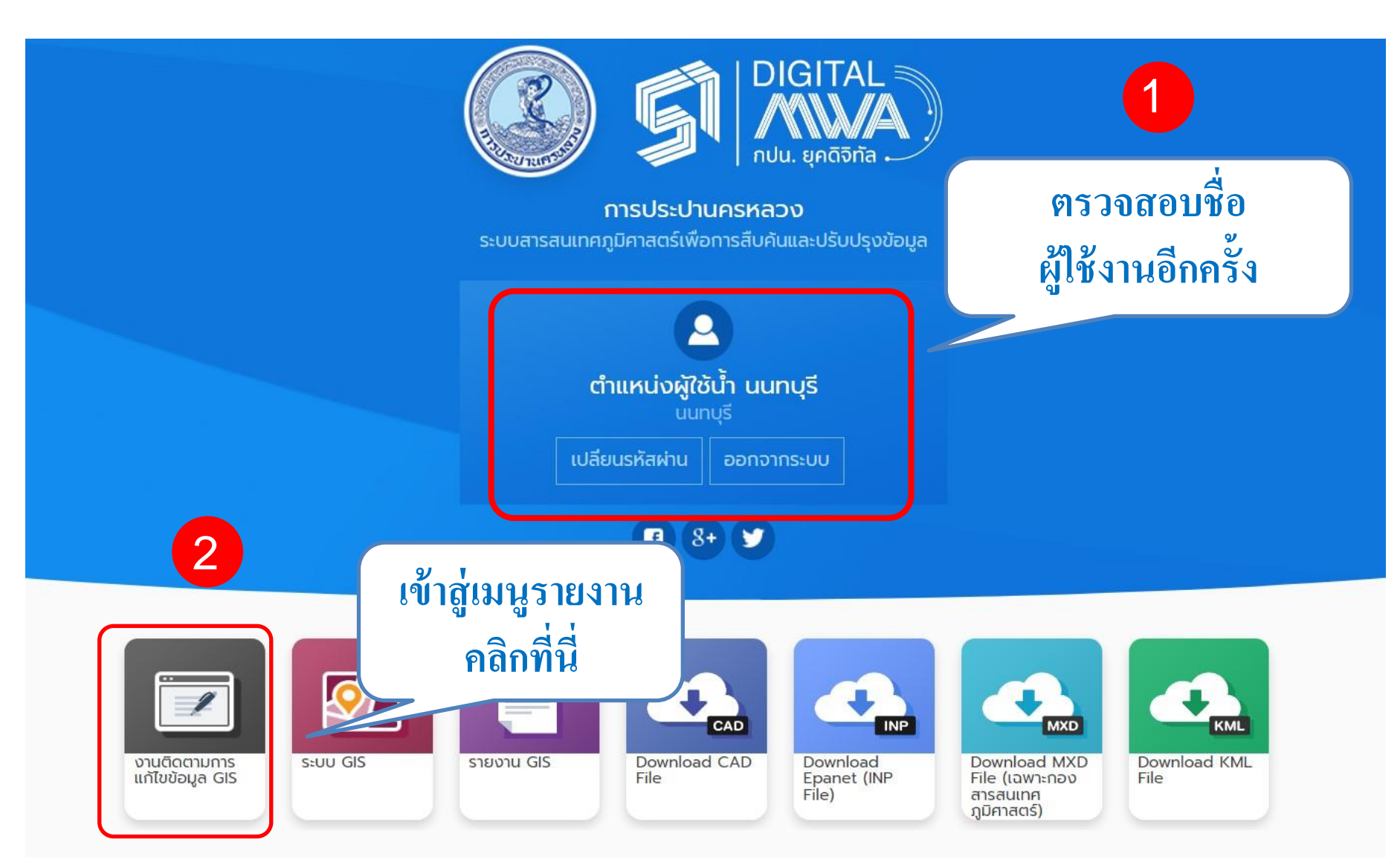

| GISCONING      | <b>)</b>                                                                               | ้ <mark>ายงา</mark> า                                                          | นผู้ใช้น้ำจ                                             | ้ำขาดการเ                                                                                                    | บันทึก บ้                                                                                   | านเล                                                                                | บที่ แขวง                                                                                                    | เขต                                                                               |
|----------------|----------------------------------------------------------------------------------------|--------------------------------------------------------------------------------|---------------------------------------------------------|----------------------------------------------------------------------------------------------------|---------------------------------------------------------------------------------------------|-------------------------------------------------------------------------------------|----------------------------------------------------------------------------------------------------|-----------------------------------------------------------------------------------|
| our future     |                                                                                        |                                                                                | สถานะข้อ                                                | วมูลผู้ใช้น้า: รายงานผู้ใช้น้ำทีขาด                                                                                                    | การบันทึกบ้านเลขที, แขวงแ                                                                   | ละเข                                                                                |                                                                                                    |                                                                                   |
| ເ              | งานติดตามการแก<br>ภอมูลผู้ใช้น้ำ<br>ายงานข้อมูลผู้ใช้น้ำที่<br>ายงานข้อมูลผู้ใช้น้ำที่ | า้ไขข้อมูล GIS<br>เล่งจากสำนักงานป<br>เขาดการบันทึกในระ<br>กรบันทึกบ้านเลขที่, | ระปาลาขา<br>มขางและเขต<br>มขางและเขต<br>รายงานผู้ใช้น้ำ | ไขรายงาน<br>* ทั้งหมด<br>กังหมด<br>บางกอกน้อย<br>ตากสิน<br>พญาไท<br>นนทบุรี<br>ทุ่งมหาเมฆ<br>ແม้นครี<br>สุขุมวิท<br>ภาษีเจริญ<br>ลาดพร้าว<br>พระโขนง<br>สุขสวัสด์ | 2<br>แสดง<br>ผู้ใช้น้ำ<br>โดยที่<br>ฐาน(0<br>หมาย<br>ตำแห                                   | ทะเบียนผู<br>้าแต่ทำกา<br>อยู่ติดตั้งส<br>เหตุ : <b>หา</b><br>ห <b>น่งที่ตั้ง(I</b> | มู้ใช้น้ำที่ยังไม่บันทึ<br>รเพิ่มกรอบบ้านบ<br>มิเตอร์(B)ตรงกับท์<br>(,Y (D)<br><b>กบ้านเลขที่ซ้ำกัน</b><br><b>)</b> | กตำแหน่ง<br>นแผนที่แล้ว<br>1ื่อยู่บนแผนที่<br><b>ต้องพิจารณา</b><br>Excerマ Export |
| Branch: บางกอศ | กน้อย                                                                                  |                                                                                |                                                         |                                                                                                    |                                                                                             |                                                                                     |                                                                                                    |                                                                                   |
| ชื่อสาขา       | ทะเบียนผู้ใช้น้ำ                                                                       | ประเภทผู้ใช้น้ำ                                                                | ชื่อ-สกุลผู้ใช้น้ำ                                      | ที่ตั้งจากระบบ CIS                                                                                                    | ที่อยู่จากระบบ CIS                                                                          | วันที่ติดตั้งจาก<br>CIS                                                             | ข้อมูลจากขอบเขตบ้าน                                                                                                 | จุดกึ่งกลางขอบเขตบ้าน                                                             |
| บางกอกน้อย     | 60323870                                                                               | รายย่อย                                                                        | 01วาทิด วงศ์สุรไกร                                      | 54/6 ตรอก/ชอย พุทธมณฑลสาย<br>2 ซอย 21 แขวงศาลาธรรมสพน์<br>เขตทวีวัฒนา กรุงเทพมหานคร<br>10170                                                                      | บ้านเลขที่ : 54/6 ตำบล/แขวง :<br>สาลาธรรมสพน อำเภอ/เขต : ทวี<br>วัฒนา จังหวัด : กรุงเทพมหาน | 11/02/2567                                                                          | บ้านเลขที่ : 54/6 ต่าบล/แขวง :<br>ตาลาธรรมสพน อำเภอ/เขต : ทวี<br>วัฒนา จังหวัด : กรุงเทพมหาน                        | 651642.9928, 1523986.5691                                                         |
| บางกอกน้อย     | 60323706                                                                               | รายย่อย                                                                        | บริษัท เดอะแวลู พร็อพเพอร์ตี้ ดี<br>เวลลอปเม้นท์ จำกัด  | 108/35 หมู่บ้าน The City ป็น<br>เกล้า-พรานนก ถ.พุทธมณฑลสาย<br>1 แขวงบางระมาด เขตดลิ่งขัน<br>กรุงเทพมหานคร 10170                                                   | บ้านเลขที่ : 108/35 ต่าบล/แขวง<br>: บางระมาด อำเภอ/เขต :<br>ภลิ่งขัน จังหวัด : กรุงเทพมหาน  | 14/02/2567                                                                          | บ้านเลขที่ : 108/35 ต่าบล/แขวง<br>: บางระมาด สำเภอ/เขต :<br>ตลึงขัน จังหวัด : กรุงเทพมหาน                           | 656348.5121, 1522486.0533                                                         |
| บางกอกน้อย     | 60301355                                                                               | รายย่อย                                                                        | 01ต่อชัย แสงเพ็ชร์                                      | 3/16 หมู่บ้าน โครงการบ้านมั่นคง<br>ชุมชนฟ้าใหม่ร่วมใจพัฒนา<br>ถ.เลียบทางรถไฟสายใต้ 2 แขวง<br>ฉิมพลี เขตดลิ่งชัน<br>กรุงเทพมหานคร 10170                            | บ้านเลขที่ : 3/16 ต่าบล/แขวง :<br>วิมพลี อำเภอ/เขด : ตลิ่งขัน<br>จังหวัด : กรุงเทพมหาน      | 18/02/2566                                                                          | บ้านเลขที่ : 3/16 ต่าบล/แขวง :<br>ฉิมพลี ฮาเภอ/เขต : ตลิ้งขัน<br>จังหวัด : กรุงเทพมหาน                              | 652745.965, 1525857.5364                                                          |
| v              |                                                                                        |                                                                                | A. I. W E.F                                             | 3/16 หมู่บ้าน โครงการบ้านมั่นคง<br>ชุมชุนฟ้าใหม่ร่วมใจพัฒนา                                                                                                    | บ้านเลขที่ : 3/16 ตำบล/แขวง :                                                               | 10/00/0555                                                                          | บ้านเลขที่ : 3/16 ตาบล/แขวง :                                                                                       | (F70/0 F0/4 4F00F00 0/00                                                          |

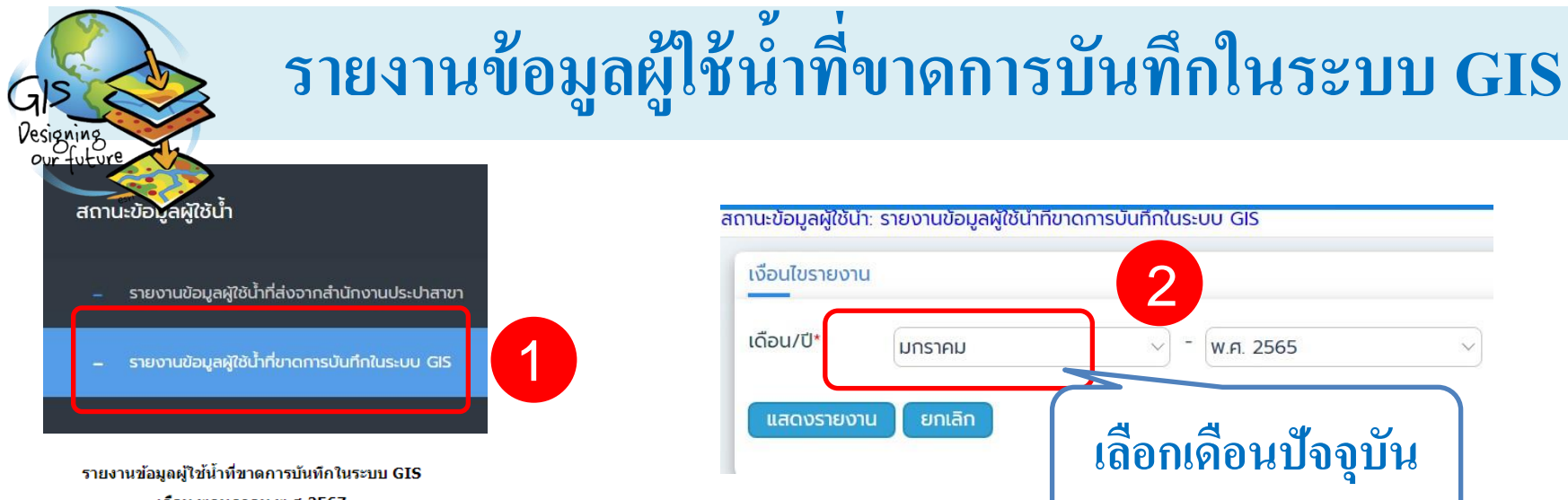

เดือน พฤษภาคม พ.ศ.2567

| รหัสสาขา | สาขา        | จำนวนผู้ใช้น้ำ<br>(ราย) |
|----------|-------------|-------------------------|
| 06       | แม้นศรี     | 655                     |
| 05       | ทุ่งมหาเมฆ  | 740                     |
| 03       | พญาไท       | 1,254                   |
| 15       | ประชาชื่น   | 1,774                   |
| 14       | สุขสวัสดิ์  | 2,044                   |
| 07       | สุขุมวิท    | 3,029                   |
| 13       | พระโขนง     | 3,791                   |
| 11       | ภาษีเจริญ   | 4,276                   |
| 04       | นนทบุรี     | 5,180                   |
| 53       | มูหป่รู     | 5,443                   |
| 01       | บางกอกน้อย  | 6,370                   |
| 16       | บางเขน      | 9,143                   |
| 02       | ตากสิน      | 9,266                   |
| 55       | สุวรรถเภูมิ | 10,577                  |
| 17       | สมุทรปราการ | 11,617                  |
| 56       | มหาสวัสดิ์  | 12,110                  |
| 54       | บางบัวทอง   | 12,183                  |
| 12       | ลาดพร้าว    | 13,390                  |
| ร        | 112,842     |                         |

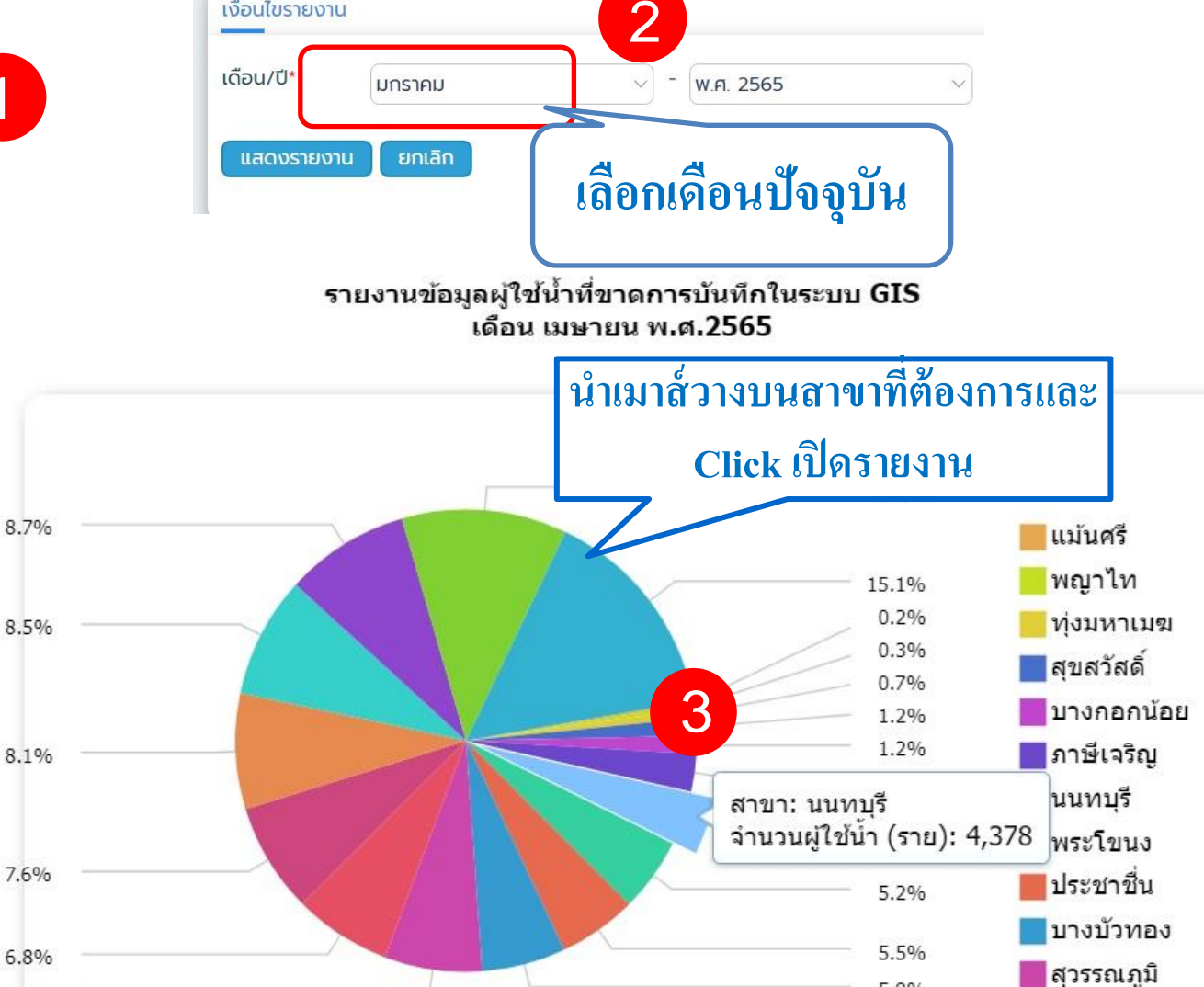

\*ข้อมูล ณ. วันที่ 20 พฤษภาคม 2567

### รายงานข้อมูลผู้ใช้น้ำที่ขาดการบันทึกในระบบ GIS(ต่อ)

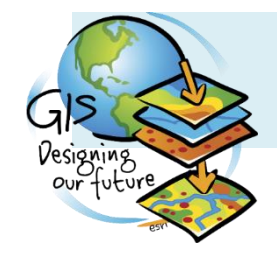

รายงานรายละเอียดผู้ใช้น้ำที่ขาดการบันทึกในระบบ GIS สาขา นนทบุรี เดือน พฤษภาคม พ.ศ.2567

| ชื่อผู้ใช้น้ำ            | ที่อยู่                                                                              | หมายเลข<br>ทะเบียนผู้ใช้น้ำ | Zone | RTE | Seq | ปริมาณการใช้น้ำ<br>(ลบ.ม. /เดือน) | ขนาดมาตร<br>วัดน้ำ (นิ้ว) | วันที่ดิดตั้ง (วัน/<br>เดือน/ปี) |
|--------------------------|--------------------------------------------------------------------------------------|-----------------------------|------|-----|-----|-----------------------------------|---------------------------|----------------------------------|
| 02ปียะนาฎ จันทีชัย       | 97/110 หมู่ 9 ต.บางเขน อ.เมืองนนทบุรี นนทบุรี 11000                                  | 63325724                    | 03   | 020 | 246 | 8.67                              | 1/2"                      | 18/06/2563                       |
| 03ฉัฐมกานด์ รื่นเอม      | 11 ตรอก/ซ่อย งามวงศ์วาน 24 แยก 8 ต.บางเขน อ.เมืองนนทบรี นนทบรี 11000                 | 63329619                    | 03   | 021 | 275 | 8.67                              | 1/2"                      | 28/10/2563                       |
| นายกิตติ นิลกิจศรานนท์   | ชั่วคราว ซ. งามวงศ์วาน 24 ถ. งามวงศ์วาน ต.บางเขน อ.เมืองนนทบุรี นนทบุรี 11000        | 91503789                    | 03   | 022 | 310 | 11                                | 1/2"                      | 03/12/2550                       |
| บริษัท ลีเวย์ จำกัด      | 1 ตรอก/ซอยงามวงศวาน 2 แยก 1 ต.บางเขน อ.เมองนนทบุร นนทบุร 11000                       | 6334/280                    | 03   | 024 | 025 | 701.33                            | 1/2"                      | 16/11/2564                       |
| 01อภิชาติ พนมเริงศักดิ์  | 1/1 ตรอก/ซอย งามวง (วาน 2 แยก 3 ต.บ.) งเขน อ.เมืองนนทบุรี นนทบุรี 110 😫              | 63322861                    | 03   | 024 | 086 | 343.67                            | 1/2"                      | 09/04/2563                       |
| 01อัครเรศ องค์วัฒนะพัฒน์ | 1/3 ตรอก/ซออ <b>เพิ่มมาตรชั่วคราว ทะเบียนข</b>                                       | นตัน∘"9"                    | 03   |     | 088 | 14                                | 1/2"                      | 20/03/2565                       |
| นาย วิชัย สีตสุวรรณ      | <b>ชั่วคราว ซ. งามวง</b> ศ์วาน 2 ถ. งามวงศ์วาน ต.บางเขน อ.เมืองนนทบุรี นนทบุรี 11000 | 91502906                    | 03   | 024 | 095 | 18.33                             | 1/2"                      | 11/10/2550                       |
| 01ชนานนท์ ประดิษฐวณิช    | 19/1 ตรอก/ซอยงามวงศ์วาน 2 แยก 5 ต.บางเขน อ.เมืองนนทบุรี นนทบุรี 11000                | 63371264                    | 03   | 024 | 193 | 18                                | 1/2"                      | 13/03/2566                       |
| 02อรวรรณ รัตนนนทชัยสุข   | ขั่วคราว ถ.งามวงศ์วาน ต.บางเขน อ.เมืองนนทบุรี นนทบุรี 11000                          | 91556340                    | 03   | 025 | 110 | 14                                | 1/2"                      | 10/09/2561                       |
|                          |                                                                                      |                             |      |     |     |                                   |                           |                                  |

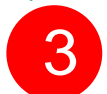

ดาวน์โหลดรายงาน

1

Excel 🗸

| Save As                                                        | ×                 | 2               |      |     |     |                |                          |                              |               |                 |              |
|----------------------------------------------------------------|-------------------|-----------------|------|-----|-----|----------------|--------------------------|------------------------------|---------------|-----------------|--------------|
| ← → × ↑ ≥ * DAT_ → New fo_ ∨ C       Organize *     New folder | Search New folder | ะเบียนผู้ใช้น้ำ | Zone | RTE | Seq | บรม เหนา เร เบ | พมาเผม เพราะ<br>ไม่ เหมา | วันที่ติดตั้ง (วัน/เดือน/ปี) | วันที่ติดตั้ง | เดือนที่ติดตั้ง | ปีที่ติดตั้ง |
| > CneDrive Name No items match your sea                        | Date modified     | 63317242        | 03   | 013 | 130 | 14.33          | 1/2"                     | 24/01/2563                   | 24            | 01              | 2563         |
|                                                                |                   | 63320741        | 03   | 013 | 355 | 16             | 1/2"                     | 21/03/2563                   | 21            | 03              | 2563         |
| > Documents                                                    |                   | 63321665        | 03   | 013 | 415 | 2              |                          |                              | 28            | 03              | 2563         |
| File name: 1787 that selection gives my service and selections | Save Cancel       | 63342323        | 03   | 014 | 105 | 21             |                          | กวน เดอน บ<br>2564           | 03            | 08              | 2564         |
|                                                                |                   | 63342331        | 03   | 014 | 110 | 6.33           | 1/2"                     | 03/08/2564                   | 03            | 08              | 2564         |
|                                                                |                   | 63342349        | 03   | 014 | 115 | 27.33          | 1/2"                     | 03/08/2564                   | 03            | 08              | 2564         |
|                                                                |                   | i               | i    |     |     |                |                          |                              | i             |                 |              |

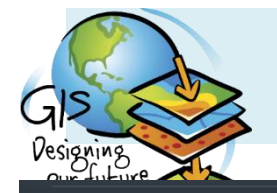

### รายงานข้อมูลผู้ใช้น้ำที่ส่งจากสำนักงานประปาสาขา

### สถานะข้อมูลผู้ใช้น้ำ

- รายงานข้อมูลผู้ใช้น้ำที่ส่งจากสำนักงานประปาสาขา
- รายงานข้อมูลผู้ใช้น้ำที่ขาดการบันทึกในระบบ GIS
- รายงานผู้ใช้น้ำที่ขาดการบันทึกบ้านเลขที่, แขวงและเขต

|                                          |                                                                                                    |                                                                                                    |                                                                                                    |                                                                                                    |                                                                                                    | R                                                                                                    |                                                                                                    |                                                                                                    |                                                            | E                                                                                                    |                                                                                                    |                                                                                                  |
|------------------------------------------|----------------------------------------------------------------------------------------------------|----------------------------------------------------------------------------------------------------|----------------------------------------------------------------------------------------------------|----------------------------------------------------------------------------------------------------|----------------------------------------------------------------------------------------------------|----------------------------------------------------------------------------------------------------|----------------------------------------------------------------------------------------------------|----------------------------------------------------------------------------------------------------|------------------------------------------------------------|----------------------------------------------------------------------------------------------------|----------------------------------------------------------------------------------------------------|--------------------------------------------------------------------------------------------------|
|                                          | เม.ย. 6                                                                                                    | 7                                                                                                    |                                                                                                    |                                                                                                    |                                                                                                    | P                                                                                                    | พ.ค. 6                                                                                                    | 7                                                                                                    | 5                                                          |                                                                                                    |                                                                                                    |                                                                                                  |
| จำนวน<br>ผู้ใช้น้ำ<br>ทั้งหมด<br>จาก GIS | จำนวน<br>ผู้ใช้<br>น้ำ<br>ที่<br>สาขา<br>บันทึก                                                                                                    | จำนวน<br>ผู้ไข้<br>น้ำ<br>ที่รอ<br>กสภ.<br>บันทึก                                                                                                    | จำนวน<br>ผู้ใช้<br>น้ำ<br>ที่<br>กสภ.<br>บันทึก                                                                                                    | จำนวน<br>ผู้ใช้<br>น้ำ<br>ที่ขาด<br>การ<br>บันทึก                                                                                                    | จำนวน<br>ผู้ใช้น้ำ<br>ทั้งหมด<br>จาก CIS                                                                                                    | จำนวน<br>ผู้ใช้น้ำ<br>ทั้งหมด<br>จาก GIS                                                                                                    | จำนวน<br>ผู้ใช้<br>น้ำ<br>ที่<br>สาขา<br>บันทึก                                                                                                    | จำนวน<br>ผู้ใช้<br>น้ำ<br>ที่รอ<br>กสภ.<br>บันทึก                                                                                                    | จำนวน<br>ผู้ใช้<br>น้ำ<br>ที่<br>กสภ.<br>บันทึก            | จำนวน<br>ผู้ไข้น้ำ<br>ที่ขาด<br>การ<br>บันทึก                                                                                                    | %<br>ความ<br>สมบูรณ์<br>ของ<br>ข้อมูล                                                                                                    | สาขา                                                                                             |
| 132,992                                  | 67                                                                                                    | 357                                                                                                    | 198                                                                                                    | 6,259                                                                                                    | 139,340                                                                                                    | 132,970                                                                                                    |                                                                                                    |                                                                                                    | 4                                                          | 6,370                                                                                                    | 95.21%                                                                                                    | บางกอกน้อ                                                                                        |
| เที่ผ่านม                                | มาละค                                                                                                    | ำนวถ                                                                                                    | ่ ณ <sup>16,</sup>                                                                                                    | วันสิ้น                                                                                                    | เดือน **                                                                                                    | 152,22 <b>1</b>                                                                                                    |                                                                                                    | U                                                                                                    | 6                                                          | 9,266                                                                                                    | 93.91%                                                                                                    | ตากสิน                                                                                           |
| 87,563                                   | 61                                                                                                    | 489                                                                                                    | 271                                                                                                    | 1,240                                                                                                    | 88,805                                                                                                    | 87,55 <b>1</b>                                                                                                    | 43                                                                                                    | 382                                                                                                    | 160                                                        | 1,254                                                                                                    | 98.57%                                                                                                    | พญาไท                                                                                            |
| 128,363                                  | 104                                                                                                    | 373                                                                                                    | 150                                                                                                    | 5,174                                                                                                    | 133,505                                                                                                    | 128,325                                                                                                    | 77                                                                                                    | 425                                                                                                    | 7                                                          | 5,180                                                                                                    | 95.96%                                                                                                    | นนทบุรี                                                                                          |
| 70,035                                   | 25                                                                                                    | 382                                                                                                    | 201                                                                                                    | 747                                                                                                    | <b>70,7</b> 63                                                                                                    | ดื่อนาโล                                                                                                    | ລາັ້າເລ                                                                                                    | ະຄຳາມ                                                                                                    | วถเท                                                       | กวั้ง1 <sup>40</sup>                                                                                                    |                                                                                                    | ทุ่งมหาเมฆ                                                                                       |
| 66,279                                   | 43                                                                                                    | 47                                                                                                    | 403                                                                                                    | 652                                                                                                    | 66,922                                                                                                    | 66,267                                                                                                    | 9 16                                                                                                    | 51                                                                                                    | 8.9                                                        | 655                                                                                                    |                                                                                                    | แม้นศรี                                                                                          |
| 128,790                                  | 100                                                                                                    | 433                                                                                                    | 282                                                                                                    | 2,972                                                                                                    | 131,852                                                                                                    | 128,823                                                                                                    | 106                                                                                                    | 494                                                                                                    | 2                                                          | 3,029                                                                                                    | 97.65%                                                                                                    | สุขุมวิท                                                                                         |
| 175,731                                  | 175                                                                                                    | 370                                                                                                    | 263                                                                                                    | 4,243                                                                                                    | 179,999                                                                                                    | 175,723                                                                                                    | 120                                                                                                    | 185                                                                                                    | 434                                                        | 4,276                                                                                                    | 97.57%                                                                                                    | ภาษีเจริญ                                                                                        |
| 158,289                                  | 0                                                                                                    | 301                                                                                                    | 1                                                                                                    | 13,332                                                                                                    | 171,623                                                                                                    | 158,233                                                                                                    | 17                                                                                                    | 181                                                                                                    | 140                                                        | 13,390                                                                                                    | 91.54%                                                                                                    | ลาดพร้าว                                                                                         |
| 159,906                                  | 172                                                                                                    | 149                                                                                                    | 439                                                                                                    | 3,776                                                                                                    | 163,740                                                                                                    | 159,949                                                                                                    | 138                                                                                                    | 121                                                                                                    | 213                                                        | 3,791                                                                                                    | 97.63%                                                                                                    | พระโขนง                                                                                          |
| 153,297                                  | 285                                                                                                    | 325                                                                                                    | 521                                                                                                    | 2,011                                                                                                    | 155,498                                                                                                    | 153,454                                                                                                    | 134                                                                                                    | 421                                                                                                    | 38                                                         | 2,044                                                                                                    | 98.67%                                                                                                    | สุขสวัสดิ์                                                                                       |
| 118,644                                  | 106                                                                                                    | 133                                                                                                    | 199                                                                                                    | 1,775                                                                                                    | 120,404                                                                                                    | 118,630                                                                                                    | 163                                                                                                    | 134                                                                                                    | 428                                                        | 1,774                                                                                                    | 98.50%                                                                                                    | ประชาชื่น                                                                                        |
| 129,182                                  | 137                                                                                                    | 2,230                                                                                                    | 7                                                                                                    | 9,132                                                                                                    | 138,412                                                                                                    | 129,269                                                                                                    | 193                                                                                                    | 2,353                                                                                                    | 1                                                          | 9,143                                                                                                    | 92.93%                                                                                                    | บางเขน                                                                                           |
| 217,002                                  | 328                                                                                                    | 1,096                                                                                                    | 2,309                                                                                                    | 11,557                                                                                                    | 228,817                                                                                                    | 217,200                                                                                                    | 199                                                                                                    | 1,029                                                                                                    | 544                                                        | 11,617                                                                                                    | 94.65%                                                                                                    | สมุทรปราก                                                                                        |
| 176,682                                  | 357                                                                                                    | 169                                                                                                    | 785                                                                                                    | 5,415                                                                                                    | 182,259                                                                                                    | 176,816                                                                                                    | 287                                                                                                    | 141                                                                                                    | 395                                                        | 5,443                                                                                                    | 96.92%                                                                                                    | มีนบุรี                                                                                          |
| 151,799                                  | 225                                                                                                    | 311                                                                                                    | 381                                                                                                    | 12,045                                                                                                    | 163,992                                                                                                    | 151,809                                                                                                    | 207                                                                                                    | 217                                                                                                    | 629                                                        | 12,183                                                                                                    | 91.97%                                                                                                    | บางบัวทอง                                                                                        |
| 135,206                                  | 292                                                                                                    | 1,097                                                                                                    | 1,094                                                                                                    | 10,488                                                                                                    | 146,015                                                                                                    | 135,438                                                                                                    | 299                                                                                                    | 661                                                                                                    | 708                                                        | 10,577                                                                                                    | 92.19%                                                                                                    | สุวรรณภูมิ                                                                                       |
| 173,512                                  | 1,957                                                                                                    | 2,246                                                                                                    | 4,891                                                                                                    | 13,787                                                                                                    | 187,775                                                                                                    | 175,665                                                                                                    | 2,057                                                                                                    | 2,350                                                                                                    | 3,008                                                      | 12,110                                                                                                    | 93.11%                                                                                                    | มหาสวัสดิ์                                                                                       |
| 2,515,033                                | 4,501                                                                                                    | 10,844                                                                                                    | 12,511                                                                                                    | 114,281                                                                                                    | 2,631,208                                                                                                    | 2,518,366                                                                                                    | 4,166                                                                                                    | 10,118                                                                                                    | 6,994                                                      | 112,842                                                                                                    | 95.83%                                                                                                    |                                                                                                  |
|                                          | ร้านวน<br>ผู้ไว้น้ำ<br>ทั้งหมุด<br>จาก GIS<br>132,992<br>132,992<br>132,992<br>87,563<br>128,363<br>70,035<br>66,279<br>128,790<br>175,731<br>158,289<br>159,906<br>153,297<br>118,644<br>129,182<br>217,002<br>176,682<br>151,799<br>135,206<br>173,512<br><b>2,515,033</b> | เม.ย. 6           ร้านวน<br>ผู้ไว้มีน้ำ<br>ทั้งหมด<br>จาก GIS         ร้านวน<br>ผู้ไว้มีที่<br>ม้ที่<br>ม้มาก<br>132,992         67           132,992         67           132,992         67           132,992         67           132,992         67           132,992         67           128,363         104           70,035         25           66,279         43           128,790         100           175,731         175           158,289         0           159,906         172           153,297         285           118,644         106           129,182         137           217,002         328           176,682         357           151,799         225           135,206         292           173,512         1,957           2,515,033         4,501 | เม.ย. 67รำนวน<br>ผู้ไว้น้ำ<br>ทั้งหมด<br>ราก GISรำนวน<br>ผู้ไว้น้ำ<br>ทั่งหมด<br>ราก GISรำนวน<br>ผู้ไว้น้ำ<br>ทั่งรอง<br>ราก GIS132,99267357132,99267357132,99267357132,99267357132,99267357132,99267357128,36310437370,0352538266,2794347128,790100433175,731175370158,2890301159,906172149153,297285325118,644106133129,1821372,230217,0023281,096151,799225311135,2062921,097135,2062921,097173,5121,9572,2462,515,0334,50110,844 | เม.ย. 67           รำนวน<br>ผู้ไว้น้ำ<br>ทั่งหมด<br>จาก GIS         รำนวน<br>ผู้ไว้น้ำ<br>ทั่งหมด<br>อาก GIS         รำนวน<br>ผู้ไว้น้ำ<br>ทั่งหมด<br>อาก GIS         รำนวน<br>ผู้ไว้น้ำ<br>การ<br>สาว<br>สาว<br>สาว<br>สาว<br>สาว<br>สาว<br>สาว<br>สาว<br>สาว<br>สาว | Bullit 67           รำนวน<br>ผู้ไว้น้ำ<br>ทั่งหมด<br>จาก GIS         รำนวน<br>ผู้ไว้น้ำ<br>ทั่งระ<br>บันทึก         รำนวน<br>ผู้ไว้น้ำ<br>ทั่งระ<br>บันทึก         รำนวน<br>ผู้ไว้น้ำ<br>ทั่งระ<br>บันทึก         รำนวน<br>ผู้ไว้น้ำ<br>ทั่งระ<br>บันทึก         รำนวน<br>ผู้ไว้น้ำ<br>ทั่งระ<br>บันทึก         รำนวน<br>ผู้ไว้น้ำ<br>ทั่งระ<br>บันทึก         รำนวน<br>ผู้ไว้น้ำ<br>ทั่งระ<br>บันทึก         รำนวน<br>ผู้ไว้น้ำ<br>ทั่งระ<br>บันทึก         รำนวน<br>ผู้ไว้น้ำ<br>ทั่งระ<br>กะ<br>บันทึก         รำนวน<br>ผู้ไว้น้ำ<br>ทั่งระ<br>กะ<br>บันทึก         รำนวน<br>ผู้ไว้น้ำ<br>ทั่งระ<br>กะ<br>บันทึก         รำนวน<br>ผู้ไว้น้ำ<br>ทั่งระ<br>กะ<br>บันทึก         รำนวน<br>ผู้ไว้น้ำ<br>ทั่งระ<br>กะ<br>บันทึก         รำนวน<br>ผู้ไว้น้ำ<br>ทั่งระ<br>กะ<br>บันทึก         รำนวน<br>ผู้ไว้น้ำ<br>ทั่งระ<br>กะ<br>บันทึก         รำนวน<br>ผู้ไว้น้ำ<br>ทั่งระ<br>กะ<br>บันทึก         รำนวน<br>ผู้ไว้น้ำ<br>ทั่งระ<br>กะ<br>นะ<br>ได้<br>128,363         รำน34         6.259           128,363         104         373         150         5,174           128,363         104         373         150         5,174           70,035         25         382         201         747           66,279         43         477         403         652           128,633         100         433         282         2,972           175,731         175         370        263         4,243           158,289         0         301         1        13,322           159,906         172        149         439        3,776 | A           เม.ม. 67         เม.บ.บ         เม.บ.บ         เม.บ         เม.บ | ил.н. 67АВรำนวน<br>ผู้ไว้นั่นว่า<br>มาก GISรำนวน<br>ผู้ไว้นั่นว่า<br>มันที่กรำนวน<br>ผู้ไว้นั่นว่า<br>มันที่กรำนวน<br>ผู้ไว้นั่นว่า<br>มางมันตร<br>มาง CISรำนวน<br>ผู้ไว้นั่นว่า<br>มาง CISรำนวน<br>ผู้ไว้นั่นว่า<br>มาง CIS132.992673571986.259139.340132.970132.992673571986.259139.340132.970128,3631043731505.174133.505128.32570,0352538220174770,7636128,7901004332822,972131.852128.823175,7311753702634,243179,999175,723158,2890301113,332171,623158,243159,9061721494393,776163,740159,949153,2972853255212,011155,498153,45418,644106133199 <td>Nu.u. 67ABNu.e. 6112.942114.74114.74114.74114.74114.74113.17114114114.74114.74114.74113.19114114114.74114.74114.74113.2992673571986.259139.340132.970113.2992673571986.259139.340132.970113.2992673571986.259139.340132.970113.2973114.74114.74133.505128.32577114.17114.74114.74133.505128.325771128,3631043731505.174133.505128.3251128,3631043731505.174133.505128.3251128,7901004332822.972131.852128.8231128,7901004332822.972131.852128.8231128,7901004332822.972131.852128.8231128,7901004332822.972131.852128.8231128,7911753702634.243179.999175.7231201128,7901004332822.972131.852158.23317159.9061721494393.776163.740159.949138153.2972853255212.011155.498153.454134118,644106133</td> <td>A         B         N.A. 67                •             •</td> <td>Image: Constraint of the synthesis of the synthesis of the synthesynthesis of the synthesis of the synthesis of the syn</td> <td>LULLI. 67         A         B         N.R. 67         E         F                <sup>1</sup>11/211<br/><sup>1</sup>11/11<br/><sup>1</sup>11/11<br/><sup>1</sup>11/11<br/><sup>1</sup>11/11<br/><sup>1</sup>11/11<br/><sup>1</sup>11/11              <sup>1</sup>11/211<br/><sup>1</sup>11/11              <sup>1</sup>11/21<br/><sup>1</sup>11/11              <sup>1</sup>11/21              <sup>1</sup>11/211              <sup>1</sup>11/211<td>No.11. 67         A         B         N.R. 67         E         F                •             •</td></td> | Nu.u. 67ABNu.e. 6112.942114.74114.74114.74114.74114.74113.17114114114.74114.74114.74113.19114114114.74114.74114.74113.2992673571986.259139.340132.970113.2992673571986.259139.340132.970113.2992673571986.259139.340132.970113.2973114.74114.74133.505128.32577114.17114.74114.74133.505128.325771128,3631043731505.174133.505128.3251128,3631043731505.174133.505128.3251128,7901004332822.972131.852128.8231128,7901004332822.972131.852128.8231128,7901004332822.972131.852128.8231128,7901004332822.972131.852128.8231128,7911753702634.243179.999175.7231201128,7901004332822.972131.852158.23317159.9061721494393.776163.740159.949138153.2972853255212.011155.498153.454134118,644106133 | A         B         N.A. 67                •             • | Image: Constraint of the synthesis of the synthesis of the synthesynthesis of the synthesis of the synthesis of the syn | LULLI. 67         A         B         N.R. 67         E         F <sup>1</sup> 11/211<br><sup>1</sup> 11/11<br><sup>1</sup> 11/11<br><sup>1</sup> 11/11<br><sup>1</sup> 11/11<br><sup>1</sup> 11/11<br><sup>1</sup> 11/11 <sup>1</sup> 11/211<br><sup>1</sup> 11/11 <sup>1</sup> 11/21<br><sup>1</sup> 11/11 <sup>1</sup> 11/21 <sup>1</sup> 11/211 <sup>1</sup> 11/211 <td>No.11. 67         A         B         N.R. 67         E         F                •             •</td> | No.11. 67         A         B         N.R. 67         E         F                •             • |

A จำนวนผู้ใช้น้ำสถานะปรกติและสถานะผู้ใช้น้ำ ออกบิลตามปรกติในระบบ CIS

B จำนวนตำแหน่งผู้ใช้น้ำที่มีอยู่ในระบบ GIS (ตรวจสอบแล้ว+รอตรวจสอบ)

C จำนวนผู้ใช้น้ำที่บันทึกเพิ่มใหม่ผ่านทาง Survey 123, GIS Web Portal หรือ GIS Web Center (ไม่นับรวมที่ปรับปรุงตำแหน่งให้ถูกต้อง) นับ จากต้นเดือนถึงปัจจุบัน

D จำนวนผู้ใช้น้ำที่อยู่ในขั้นตอนการตรวจสอบ ความถูกต้อง โดย กสภ. นับสะสมจนถึงปัจจุบัน

E จำนวนผู้ใช้น้ำที่ผ่านการตรวจสอบความ ถูกต้อง โดย กสภ. นับจากต้นเดือนสะสมถึงปัจจุบัน

F จำนวนผู้ใช้น้ำที่มีอยู่ในระบบ CIS แต่ยังไม่ ถูกบันทึกตำแหน่งและข้อมูลลงในระบบ GIS

B + F

### รายงานการลงมิเตอร์รอดำเนินการ

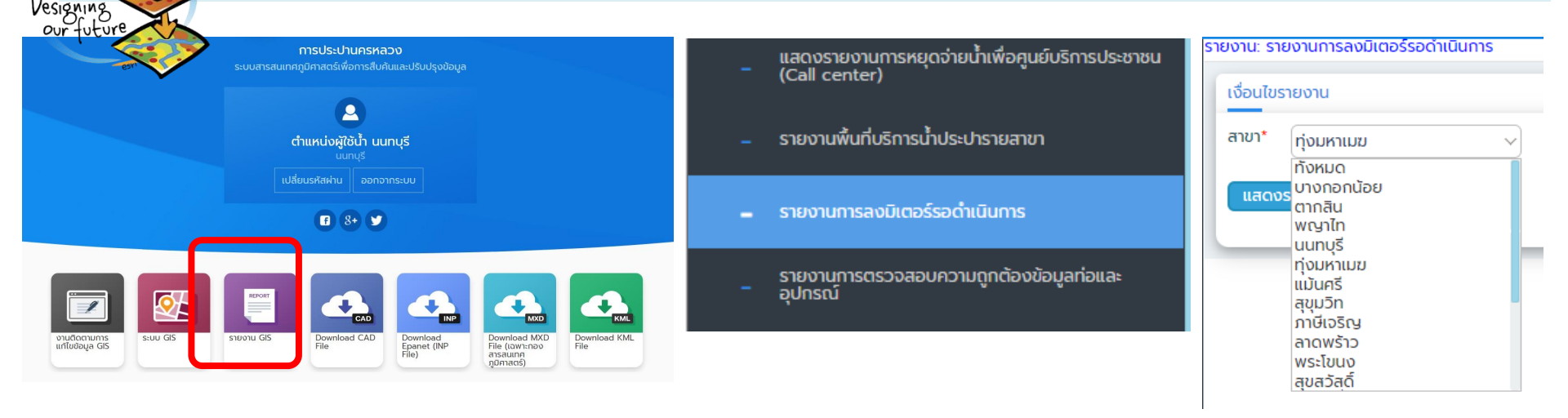

### รายงานแสดงรายละเอียดมิเตอร์ที่เข้าสู่กระบวนการรอตรวจสอบความถูกต้องโดย กสภ. สามารถเช็คผลการเก็บพิกัดด้วย Survey 123 หากกรอก "ป.ผู้ใช้น้ำ" ถูกต้องจะปรากฏในรายงานนี้

Excel 

Export

การประปานครหลวง รายงานการลงมิเตอร์รอดำเนินการ

### Branch: ทุ่งมหาเมฆ

| ชื่อสาขา   | ทะเบียนผู้ใช้น้ำ | ประเภทผู้ใช้น้ำ | ชื่อ-สกุลผู้ใช้น้ำ                         | วันที่สร้าง  | สถานะผู้ใช้                    | ที่อยู่                                                                                   |
|------------|------------------|-----------------|--------------------------------------------|--------------|--------------------------------|-------------------------------------------------------------------------------------------|
| ทุ่งมหาเมฆ | 92038462         |                 | 01บุญยงค์ ลิ้มสุขศรี<br>กุล                | 28 พ.ย. 2566 | รายใหม่ (นำเข้า<br>จาก Portal) | ชั่วคราว 2 (โฉนดเลขที่ 193356) ถ.พระรามที่ 3 แขวงช่องนนทรี เขตยานนาวา กรุงเทพมหานคร 10120 |
| ทุ่งมหาเมฆ | 64076243         |                 | 03จริยา เจริญงาน                           | 29 พ.ย. 2566 | รายใหม่ (นำเข้า<br>จาก Portal) | 8 ตรอก/ซอย จันทน์ 43 แยก 18-6 แขวงบางโคล่ เขตบางคอแหลม กรุงเทพมหานคร 10120                |
| ทุ่งมหาเมฆ | 92038488         |                 | บริษัท ซี.เจ.<br>เอ็กซ์เพรส กรุ๊ป<br>จำกัด | 30 พ.ย. 2566 | รายใหม่ (นำเข้า<br>จาก Portal) | ชั่วคราว 2 ตรอก/ซ่อย สาธุประดิษฐ์ 58 แขวงบางโพงพาง เขตยานนาวา กรุงเทพมหานคร 10120         |
| ทุ่งมหาเมฆ | 64076334         |                 | 03พรสรัญ แสง<br>สาตรา                      | 1 ธ.ค. 2566  | รายใหม่ (นำเข้า<br>จาก Portal) | 67 ตรอก/ชอย สาทร 11 แยก 9 แขวงยานนาวา เขตสาทร กรุงเทพมหานคร 10120                         |
| ทุ่งมหาเมฆ | 64076326         |                 | 03ณธรา กาญจน<br>พนัง                       | 1 ธ.ค. 2566  | รายใหม่ (นำเข้า<br>จาก Portal) | 341/4 ตรอก/ซอย สะพานยาวบ้านใหม่ แขวงวัดพระยาไกร เขตบางคอแหลม กรุงเทพมหานคร 10120          |

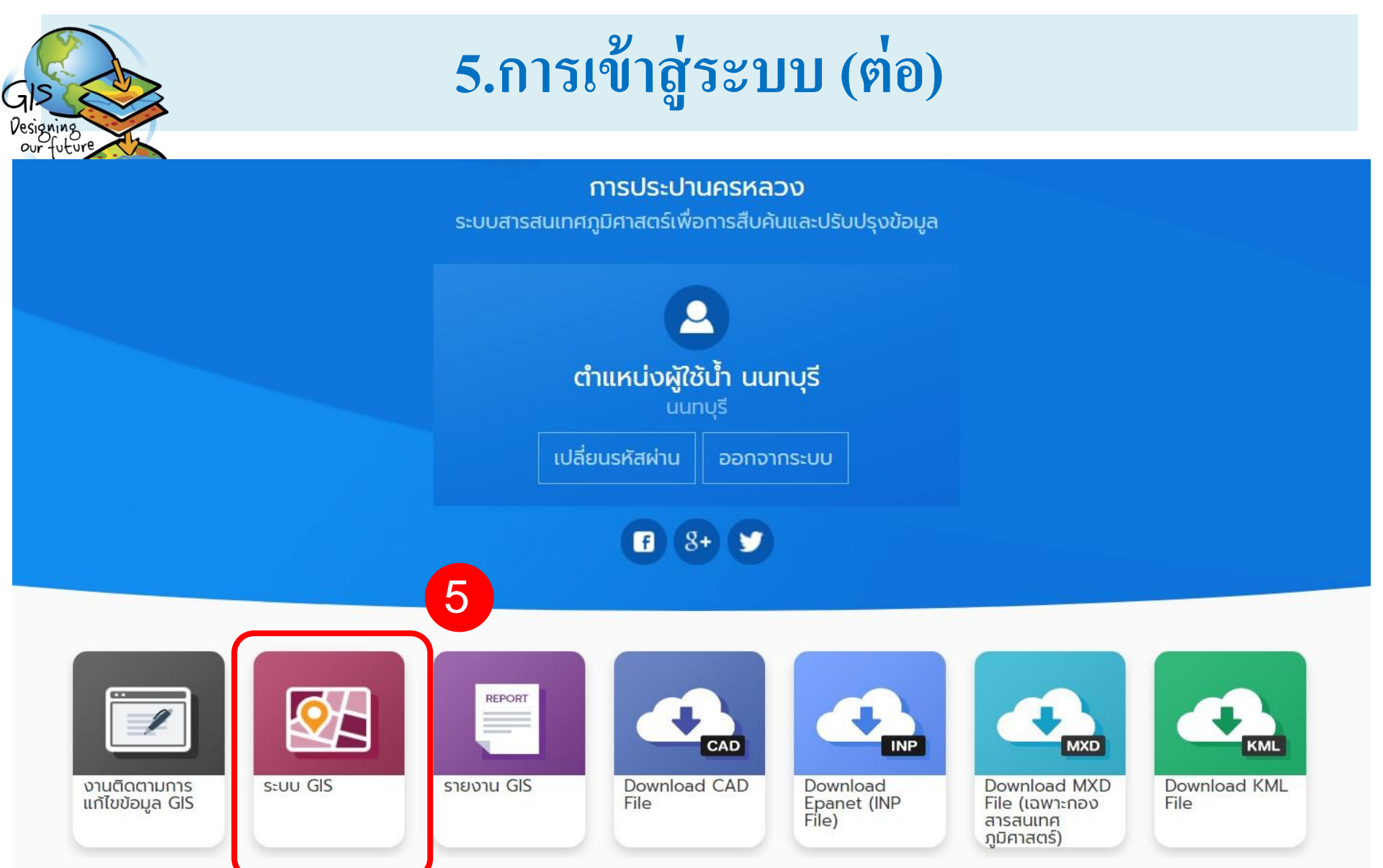

### 6. ค้นหาจากตำแหน่งผู้ใช้น้ำ

G

Designing our future

หลวง

**F**⇒

+

-

۲

55

•

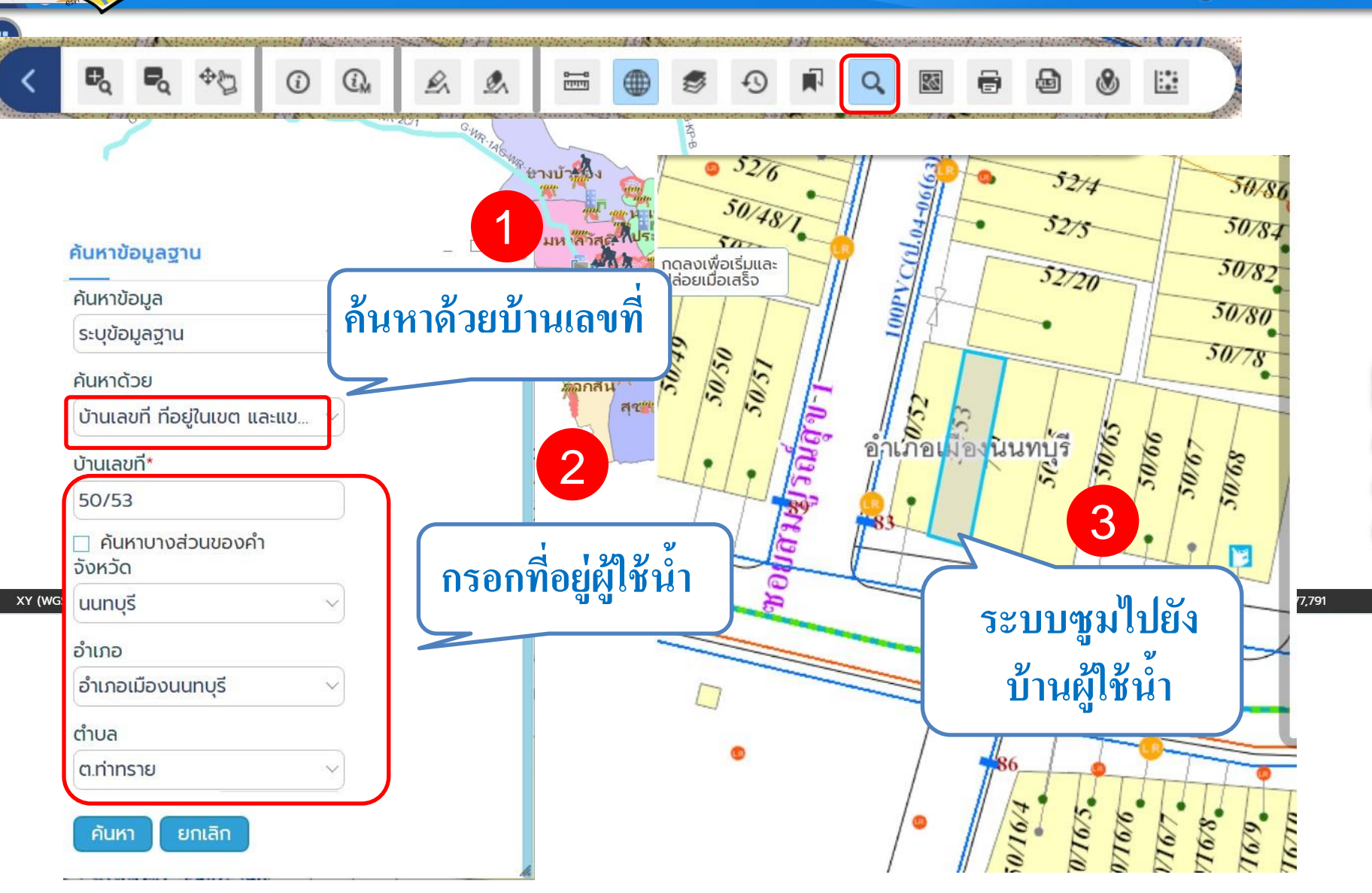

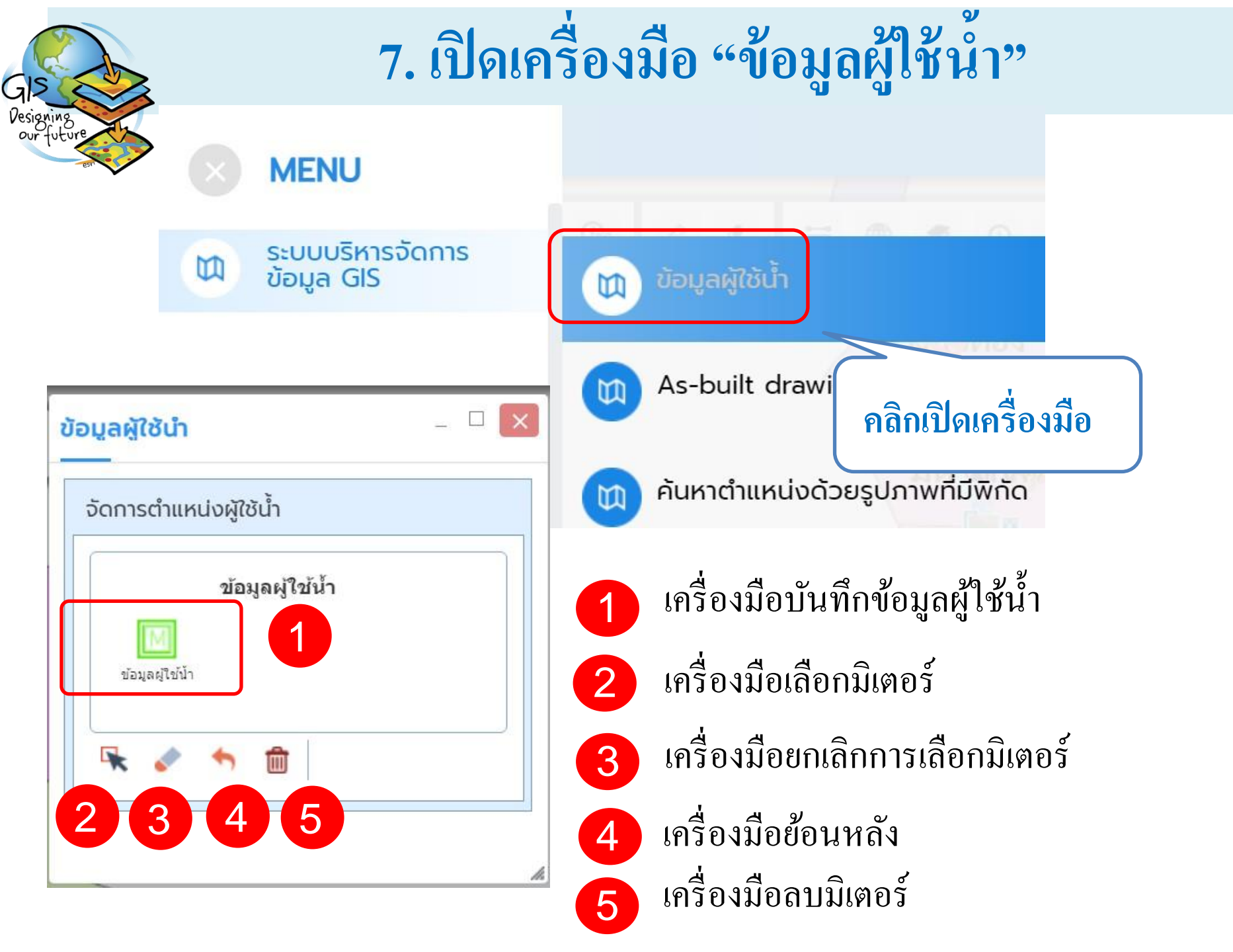

## 8. เพิ่มตำแหน่งผู้ใช้น้ำ

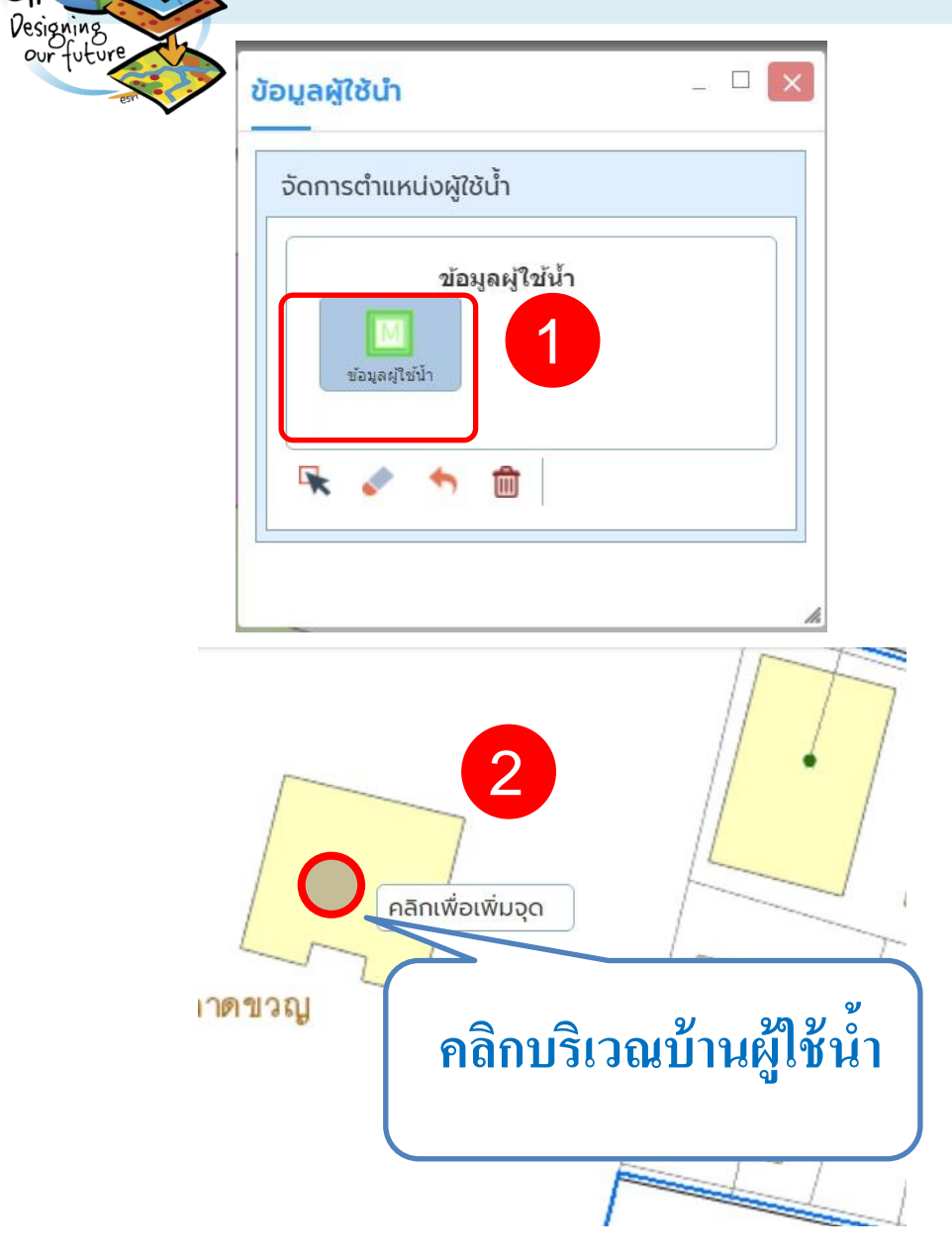

GIS

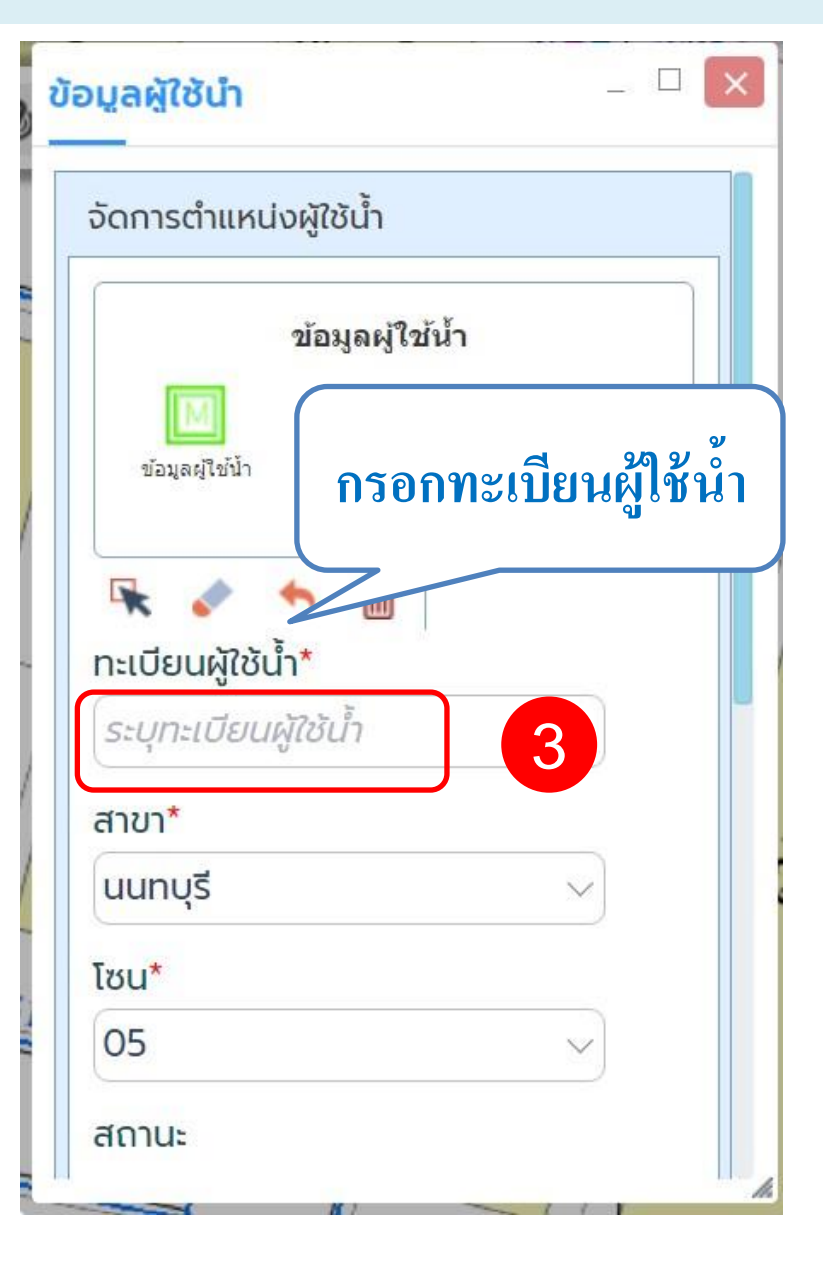

## 8. เพิ่มตำแหน่งผู้ใช้น้ำ (ต่อ)

การประปานครหลวง ระบบ GIS

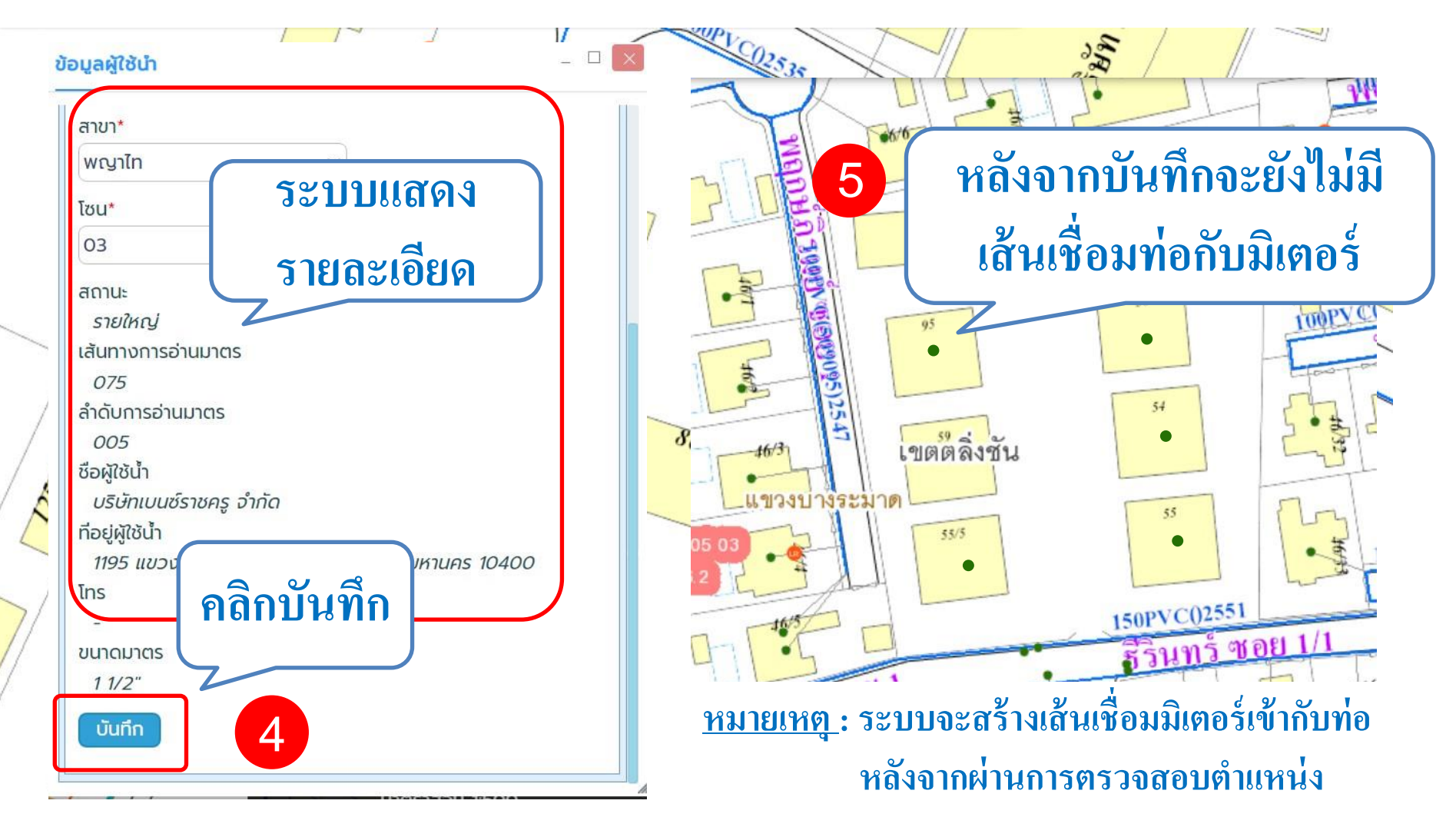

G

uture

### 9. ย้ายตำแหน่งผู้ใช้น้ำ

การประปานครหลวง ระบบ GIS

G

Designing our future

Ξ

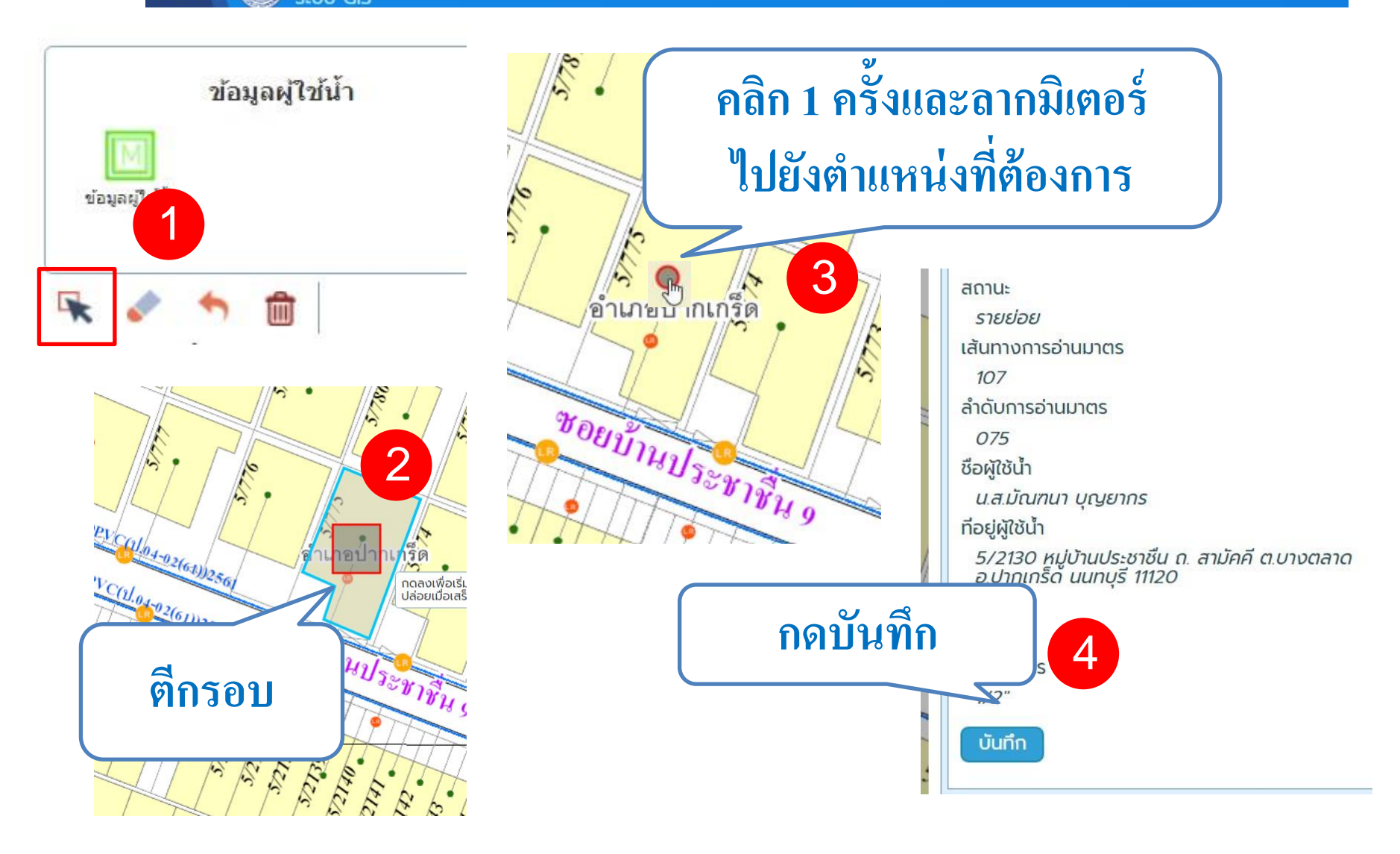

## 10. ลบตำแหน่งผู้ใช้น้ำ

การประปานครหลวง ระบบ GIS

GIS

Designing our future

Ξ

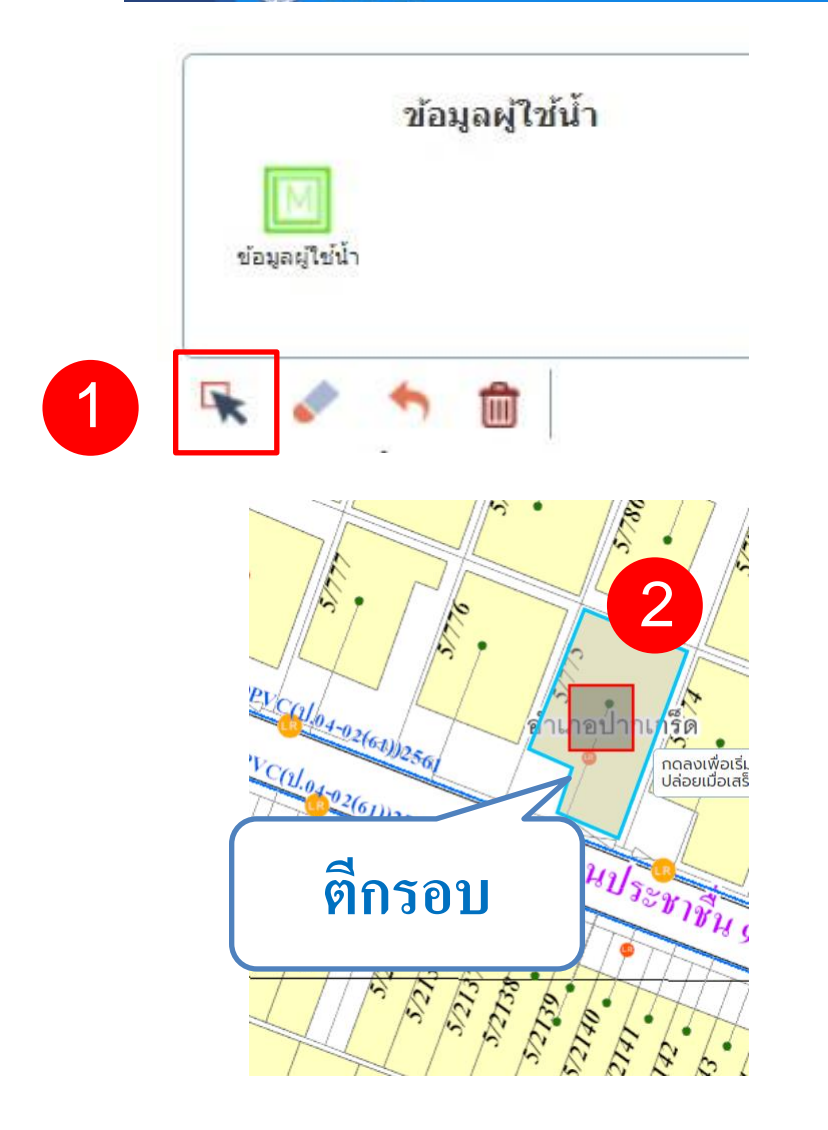

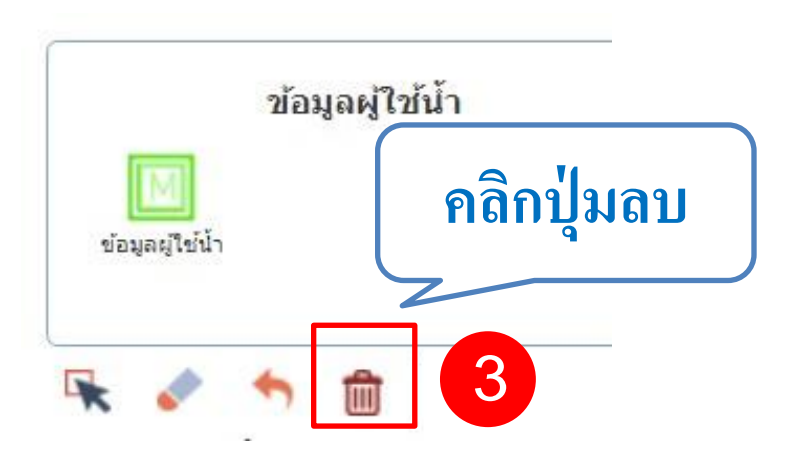

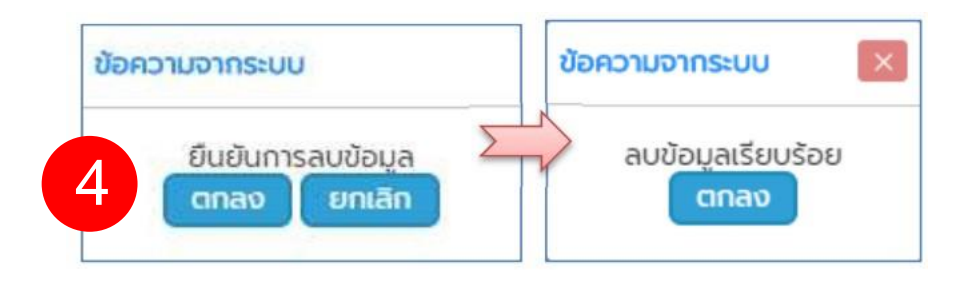

### ตรวจสอบความครบถ้วน Asbuilt

Drawing

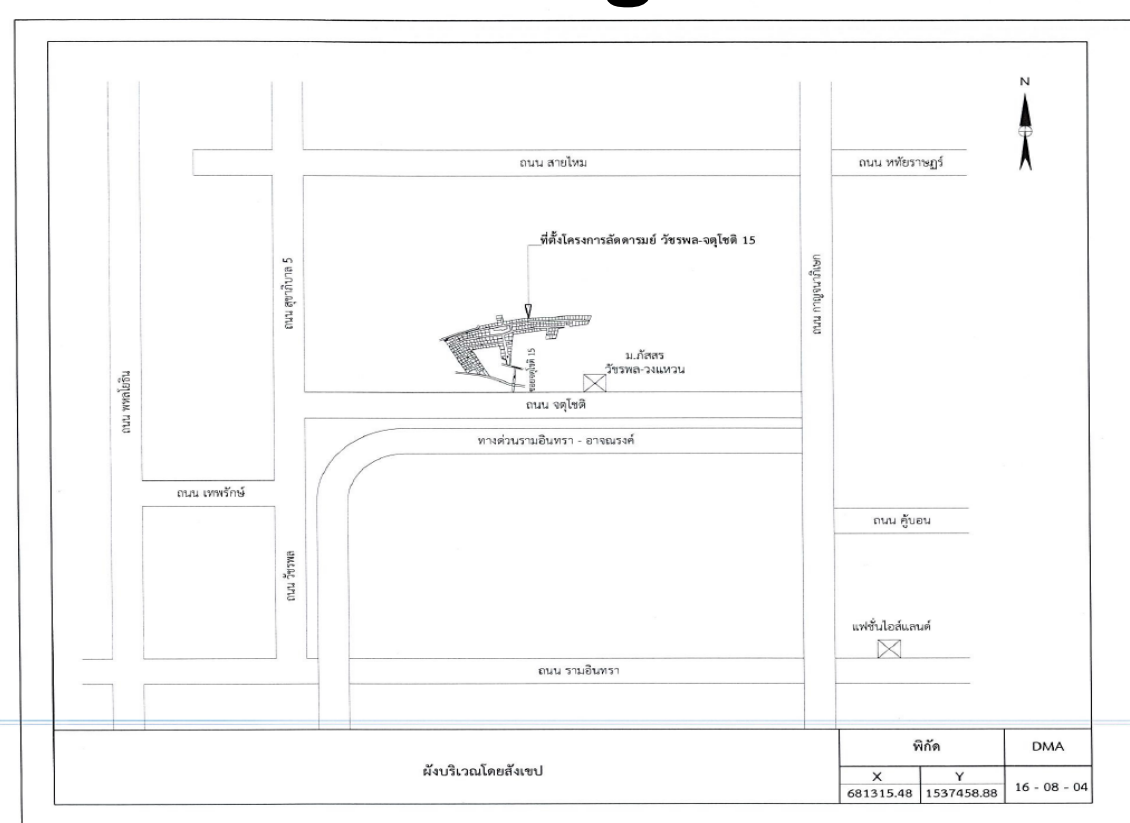

|                         |                                                                          | _                        |            | จำนวน      | เท่อและอุ         | ปกรณ์ที่            | วางใหม่                                                                                    |            |                  |               |  |  |  |
|-------------------------|--------------------------------------------------------------------------|--------------------------|------------|------------|-------------------|---------------------|--------------------------------------------------------------------------------------------|------------|------------------|---------------|--|--|--|
|                         | via                                                                      |                          |            | ประตูน้ำ   |                   | ประตูระบาย          |                                                                                            |            | ห้ว              | ห้วดับเพลิง   |  |  |  |
| ชนาด                    | ชนิด                                                                     | ความยาว                  | ขนาด       | ชนิด       | จำนวน             | ขนา                 | ต                                                                                          | จำนวน      | 4                | ำนวน          |  |  |  |
| 50<br>100<br>150<br>150 | PB.<br>(Class 8.5)<br>PVC.<br>(Class 8.5)<br>ST                          | 58<br>348<br>660<br>68   | 100<br>150 | GV<br>GV   | 4<br>5            |                     |                                                                                            |            |                  |               |  |  |  |
| รวม                     | 1,134                                                                    | เมตร                     | ຮວມ        | 9          | ஸ்                | รวม                 |                                                                                            | ตัว        | รวม              | ตัว           |  |  |  |
|                         |                                                                          |                          |            | จำนวเ      | มท่อและอุ         | ปกรณ์ที่            | ยกเลิก                                                                                     |            |                  |               |  |  |  |
|                         | via                                                                      |                          |            | ประตูน้ำ   |                   | ปร                  | เะตุระบายอ                                                                                 | ากาศ       | uF3              | ดับเพลิง      |  |  |  |
| ขนาด                    | ชนิด                                                                     | ความยาว                  | ขนาด       | ชนิด       | จำนวน             | ขนา                 | Ø                                                                                          | จำนวน      | *                | ำนวน          |  |  |  |
|                         |                                                                          |                          |            |            |                   |                     |                                                                                            |            |                  |               |  |  |  |
| รวม                     |                                                                          | เมตร                     | รวม        |            | ตัว               | รวม                 |                                                                                            | ຫັວ        | รวม              | ตัว           |  |  |  |
| าเนาด                   |                                                                          | จ้                       | านวนท่อแ   | ยกบรรจบเช่ | <b>บ้านที่</b> ดี | เดตั้งใหม่          | หรือย้ายบ                                                                                  | รรจบ       |                  |               |  |  |  |
| ท่อเมน                  | ชนิด                                                                     | Ø 1/2*                   | (11.0)     | Ø 3/4°     | (11.1)            | Ø 1°                | Ø 11/2*                                                                                    | Ø 2"       | Ø1/2°-Ø 3/4°     | Ø 3/4°-Ø 3/4' |  |  |  |
| Ø ມມ.                   | ท่อแยก                                                                   | เดี่ยว                   | Ś          | เดี่ยว     | <b>N</b>          | (µ.2)               | (u.4)                                                                                      | (ມ7)       | คู่ต่าง          | คู่ต่าง       |  |  |  |
|                         |                                                                          |                          |            |            |                   |                     |                                                                                            |            |                  |               |  |  |  |
| รวม                     |                                                                          |                          |            |            |                   |                     |                                                                                            |            |                  |               |  |  |  |
| ชนาด                    |                                                                          |                          | จำ         | นวนท่อแยก  | บรรจบเช่          | <b>ว้าบ้านที่</b> ย | ขกเลิก                                                                                     |            |                  |               |  |  |  |
| ท่อเมน                  | ชนิด                                                                     | Ø 1/2°                   | (u.0)      | Ø 3/4"     | (11.1)            | Ø 1°                | Ø 11/2                                                                                     | Ø 2'       | Ø1/2°-Ø 3/4"     | Ø 3/4"-Ø 3/4  |  |  |  |
| Ø ມນ.                   | ท่อแยก                                                                   | เดียว                    | ġ.         | เดี่ยว     | 6                 | (u.2)               | (u.4)                                                                                      | (u.5)      | กู่ต่าง          | คู่ต่าง       |  |  |  |
|                         |                                                                          |                          |            |            |                   |                     |                                                                                            |            |                  |               |  |  |  |
| 2.071                   |                                                                          |                          | -          |            |                   | -                   |                                                                                            | -          |                  |               |  |  |  |
| ผู้รับจ้าง              | สู้รับจ้าง<br>บริษัท บุญพิศลย์ การข่าง จำกัด<br>วันรับมอบงาน 13 ก.ย. 256 |                          |            |            |                   |                     | การประปานครหลวง<br>งามธุรกิจเสริมด้านบริการ และงามที่เกี่ยวข้อง<br>สำนัญงามประปารระดาย และ |            |                  |               |  |  |  |
| วันรับมอ                |                                                                          |                          |            |            |                   |                     | AS-BL                                                                                      | JILT       | DRAWIN           | IG            |  |  |  |
| เซียน<br>นายแชม         | າ ສຸວັໝນ໌ແກ່                                                             | A HWW                    | 15         | N.8.65     | สัญญา             | : จท.1              | 6-64(65)                                                                                   | PO: 3300   | 054232           |               |  |  |  |
| วีศวกร/ผู้<br>นายแชง    | คุมงานขอ<br>1 สุวัฒน์แก่                                                 | หมู่รับจ้าง<br>ใว // / / | 15         | 1.8. 15    | สถานท่            | ที่ โครงกา          | าร ลัดดารม                                                                                 | เย่ วัชรพส | ล-จตุโซติ 15 เฟส | 1 ถนนจตุโชติ  |  |  |  |
| ผู้ควบคุม<br>นายอาว์    | งาน<br>โม ชูวงศ์                                                         | (0)2~                    | 14 1       | n.e. 2565  | มา                | ตราส่วน             |                                                                                            | เลขที่     | ແບບ              | บบ แผ่นที่    |  |  |  |
| หัวหน้าส่<br>นายชัญ     | หัวหน้าส่วนก่อสร้าง<br>นายชัญวัฒน์ มณีโชส์                               |                          |            |            |                   | 1:- 16-05-015-65    |                                                                                            |            |                  | 1 /8          |  |  |  |

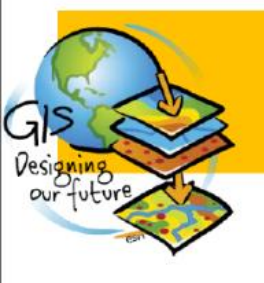

## ตรวจสอบความครบถ้วน Asbuilt

Drawing

| 1 | ผู้รับจ้าง<br>บริษัท บุญพิศลย์ กา                                 | รข่าง จำกัด  | การประปานครหลวง<br>งานธุรกิจเสริมด้านบริการ และงานที่เกี่ยวข้อง<br>สำนักงานประปาสาขาบางเขน |              |         |  |  |  |
|---|-------------------------------------------------------------------|--------------|--------------------------------------------------------------------------------------------|--------------|---------|--|--|--|
|   | วันรับมอบงาน                                                      | 13 ก.ย. 2565 | AS-BUILT DRAWING                                                                           |              |         |  |  |  |
|   | เขียน<br>นายแชม สุวัฒน์แก้ว <i>แขม</i>                            | 15 1.8. 65   | สัญญา : จท.16-64(65) PO: 3300054232                                                        |              |         |  |  |  |
|   | วิศวกร/ผู้คุมงานของผู้รับจ้าง<br>นายแซม สุวัฒน์แก้ว <i>   431</i> | 15 1. 8. 65  | สถานที่ โครงการ ลัดดารมย์ วัชรพล-จตุโชติ 15 เฟส 1 ถนนจตุโช                                 |              |         |  |  |  |
|   | ผู้ควบคุมงาน<br>นายอาร์ม ชูวงศ์ (O')~                             | 14 N.U. 2565 | มาตราส่วน                                                                                  | เลขที่แบบ    | แม่นที่ |  |  |  |
|   | ห้วหน้าส่วนก่อสร้าง<br>นายธัญวัฒน์ มณีโซต์                        | 16 ก.ย. 2565 | 1: -                                                                                       | 16-05-015-65 | 1 /8    |  |  |  |

# ข้อเสนอแนะ เพื่อพัฒนาระบบ GIS ในอนาคต

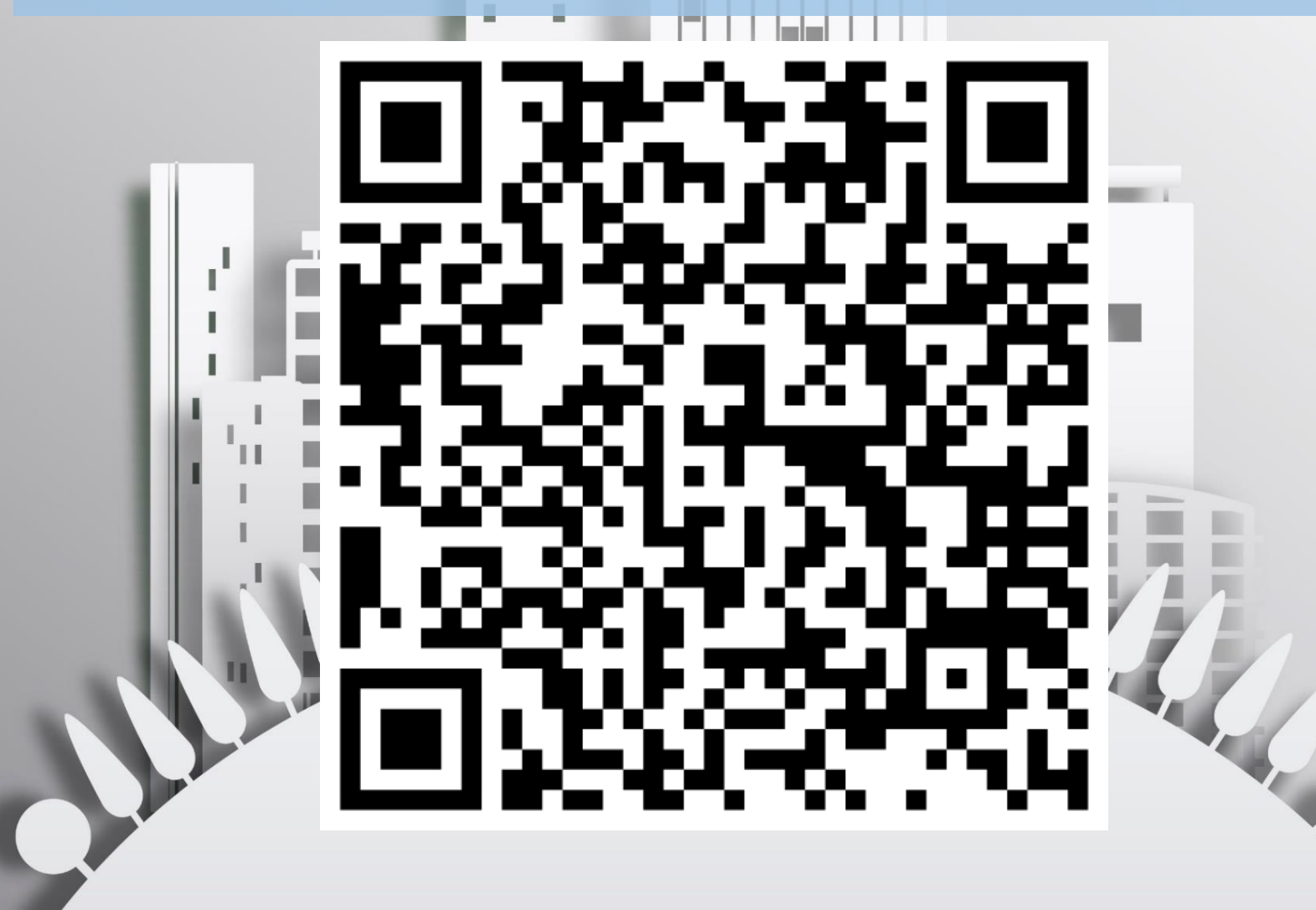